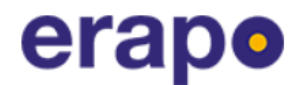

## ERAPO biztostás megkötéséhez útmutató

1. Lépés: Megnyitjuk a https://www.erapo.sk/ oldalat.

https://www.erapo.sk/kalkulacka-cestovneho-poistenia-1

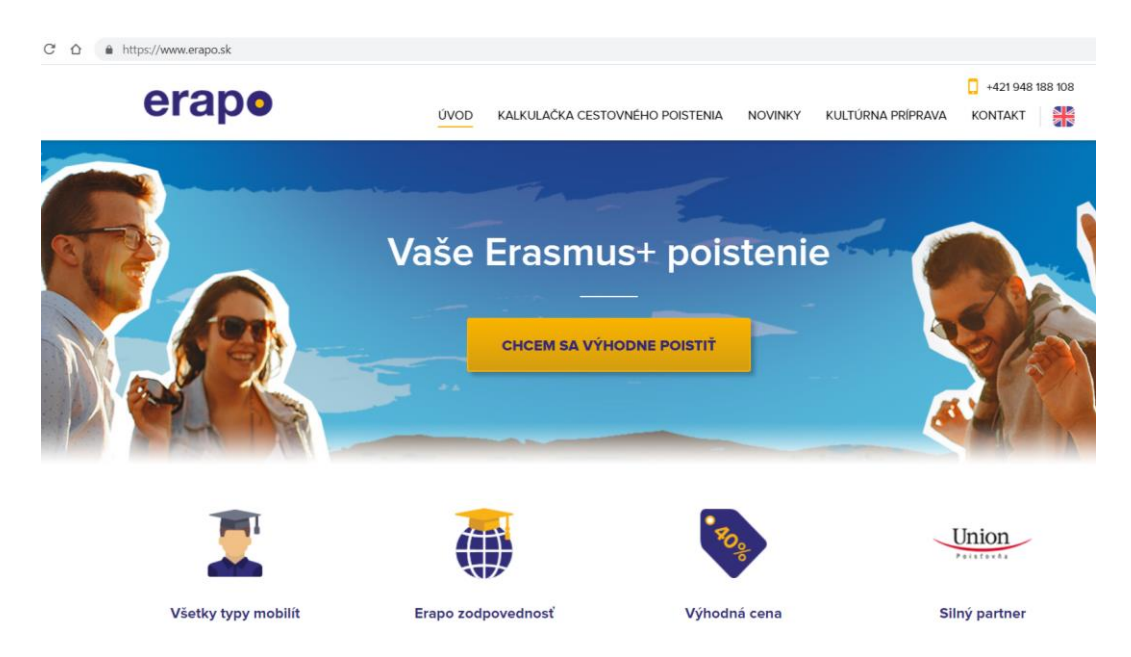

- 2. Lépés: A "Chcem sa výhodne poistiť" (előnyösen szeretném biztosítani magam) feliratra kattintunk.
- 3. Lépés: Megjelenik előttünk két kalendárium. A bal oldali kalendáriumon beállíthatjuk a biztosítás kezdési dátumát. Itt a kiutazás napját érdemes megadni a biztosítás kezdeteként.

☆

| VOD       KALKULAČKA CESTOVNĚHO POISTENIA       NOVINKY       KULTÚRNA PRÍPRAVA       KONTA         KALKULAČKA CESTOVNÉHO POISTENIA         Potrebujete poradi?         ***********************************                                                                                                    | erano      |                            |                           |                                  |                                      |                          |                           |                                                                       |           |                      |                           |                                  |                                     |                               |                            |                                                                       | +421 944 |
|----------------------------------------------------------------------------------------------------|------------|----------------------------|---------------------------|----------------------------------|--------------------------------------|--------------------------|---------------------------|-----------------------------------------------------------------------|-----------|----------------------|---------------------------|----------------------------------|-------------------------------------|-------------------------------|----------------------------|-----------------------------------------------------------------------|----------|
| Air and a construction of the second of the second of t | crupe      |                            |                           |                                  | Ú١                                   | VOD                      | KALKU                     | LAČKA CE                                                              | STOVNÉ    | HO POI               | STENIA                    | NO                               | VINKY                               | KULT                          | ÚRNA P                     | PRÍPRAVA                                                              | KONTAKT  |
| Potrebujete poradi?         L       + 421 948 188 108       info@erapo.sk         Calcy buddets castovarš?         Dátum ochodu         Dátum ochodu         Jul 2021       Jul 2021                                                                                                    |            | k                          | <b>(</b> a                | lkι                              | lla                                  | čk                       | a c                       | est                                                                   | ov        | né                   | ho                        | p                                | ois                                 | te                            | nia                        | )                                                                     |          |
| Potrebujete poradit?         * +421 948 188 108       info@erapo.sk         Cectoryat?         Cectoryat?         Dátum odclete cestovat?         Po       Vt       \$         Po       Vt       \$         Po       Vt       \$         Po       Vt       \$       Ne         Po       Vt       \$       Ne         Po       Vt       \$       Ne         Po       Vt       \$       Ne         Po       Vt       \$       Ne         Po       Vt       \$       Ne         28       29       30       1       2       3       4       28       29       30       1       2       3       4         12       13       14       15       16       17       18       10       10       10       10       10       10       10                                                                                                    | 9          |                            |                           |                                  |                                      |                          |                           |                                                                       |           |                      |                           |                                  |                                     | 47                            |                            | -                                                                     |          |
| Po       Ut       St       Št       Pi       So       Ne       Po       Ut       St       Št       Pi       So       Ne         12       13       14       15       16       17       18       10       11       15       14       15       16       17       18       10       11       12       14       15       16       17       18       10       11       15       16       17       18       10       11       15       16       17       18       10       11       15       16       17       18       10       11       15       16       17       18       10       11       15       16       17       18       10       11       15       16       17       18       10       11       15       16       17       18       10       11       15       16       17       18       10       10       10       10       10       10       10       10       10       16       17       18       10       10       10       10       10       10       10       10       10       10       10       10       10       10 <t< td=""><td></td><td></td><td></td><td></td><td></td><td></td><td></td><td>Potrebu</td><td>ijete poi</td><td>radiť?</td><td></td><td></td><td></td><td></td><td></td><td></td><td></td></t<>                                                                                                    |            |                            |                           |                                  |                                      |                          |                           | Potrebu                                                               | ijete poi | radiť?               |                           |                                  |                                     |                               |                            |                                                                       |          |
| Kedy budete cestovať?         Dátum odchot jelovati         Dátum odchot jelovati         Dátum odchot jelovati         Po       Ut       Št       Št       Pi       Šo       Ne       Po       Ut       Št       Št       Ne         28       29       30       1       2       3       4       28       29       30       1       2       3       4         12       13       14       15       16       17       18       12       13       14       15       16       17       18                                                                                                    |            |                            |                           |                                  |                                      | C.                       | +421 94                   | 8 188 10                                                              | 8         | 🚽 info               | @erap                     | o.sk                             |                                     |                               |                            |                                                                       | 6        |
| Kedy budete cestovať?         Dátum odchodu         Dátum odchodu         Júl 2021       Júl 2021       S         Júl 2021       S         Po       Ut       S       Ne         Po       Ut       S       Ne         Po       Ut       S       Ne         Po       Ut       S       Ne         28       29       30       1       2       3       4       28       29       30       1       2       3       4         28       29       30       1       2       3       4       28       29       30       1       2       3       4         29       30       1       2       3       4       5       6       7       8       9       10       11       5       6       7       8       9       10       11         12       13       14       15       16       17       18       12       13       14                                                                                                    |            |                            |                           |                                  | _                                    |                          |                           | -                                                                     |           |                      |                           |                                  |                                     |                               |                            |                                                                       | 21       |
| Dátum odchodu         Dátum odchodu         Júl 2021       Júl 2021         Po       Ut       Št       Št       Pi       Šo       Ne       Po       Ut       Št       Št       Pi       So       Ne         28       29       30       1       2       3       4       28       29       30       1       2       3       4         5       6       7       8       9       10       11       5       6       7       8       9       10       11       5       6       7       10       11         12       13       14       15       16       17       18       12       13       14       15       16       17       18                                                                                                    |            |                            | -                         | 2                                |                                      | - 1                      | (edy                      | bude                                                                  | ete o     | esto                 | ovat                      | ?                                |                                     |                               |                            |                                                                       |          |
| Dátum odchodul       Dátum príchodul         Po       Ut       Št       Pi       So       Ne       Po       Ut       St       Št       Pi       So       Ne         28       29       30       1       2       3       4       28       29       30       1       2       3       4       28       29       30       1       2       3       4         12       13       14       15       16       17       18       10       11       13       14       15       16       17       18       11       13       14       15       16       17       18       15       16       17       18       15       16       17       18       15       16       17       18       15       16       17       18       15       16       17       18       15       16       17       18       15       16       17       18       15       16       17       18       15       16       17       18       15       16       17       18       15       16       17       18       15       16       17       18       15       16       1                                                                                                    | The second | 3                          |                           |                                  |                                      |                          |                           |                                                                       |           |                      |                           |                                  |                                     |                               |                            |                                                                       |          |
| VI       St       Št       Pi       So       Ne       Po       Ut       St       Št       Pi       So       Ne         28       29       30       1       2       3       4       28       29       30       1       2       3       4       28       29       30       1       2       3       4       28       10       11       5       6       7       8       9       10       11       5       6       7       11       15       16       17       18       12       13       14       15       16       17       18       12       13       14       15       16       17       18       15       16       17       18       15       16       17       18       15       16       17       18       15       16       17       18       15       16       17       18       15       16       17       18       15       16       17       18       15       16       17       18       15       16       17       18       15       16       17       18       15       16       17       18       15       16                                                                                                    | - Harden   |                            | 2                         | Dátur                            | n odc                                | hodu                     | 1                         |                                                                       |           |                      |                           | Dátu                             | m príc                              | hodu                          |                            |                                                                       |          |
| Po         Ut         St         Št         Pi         So         Ne         Po         Ut         St         Št         Pi         So         Ne           28         29         30         1         2         3         4         28         29         30         1         2         3         4           5         6         7         8         9         10         11         5         6         7         8         9         10         11           12         13         14         15         16         17         18         12         13         14         15         16         17         18         15         16         17         18         15         16         17         18         15         16         17         18         15         16         17         18         15         16         17         18         15         16         17         18         15         16         17         18         15         16         17         18         15         16         17         16         17         16         17         16         17         17         16         17 </th <th></th> <th></th> <th></th> <th></th> <th></th> <th></th> <th></th> <th></th> <th></th> <th></th> <th></th> <th>Butu</th> <th></th> <th></th> <th></th> <th></th> <th></th>                                                                                                    |            |                            |                           |                                  |                                      |                          |                           |                                                                       |           |                      |                           | Butu                             |                                     |                               |                            |                                                                       |          |
| 28       29       30       1       2       3       4       28       29       30       1       2       3       4         5       6       7       8       9       10       11       5       6       7       8       9       10       11         12       13       14       15       16       17       18       12       13       14       15       16       17       18                                                                                                    |            |                            |                           |                                  | Júl 2021                             | 1                        |                           | >                                                                     |           |                      |                           | Data                             | Júl 202                             | 1                             |                            | >                                                                     |          |
| 5       6       7       8       9       10       11       5       6       7       8       9       10       11         12       13       14       15       16       17       18       12       13       14       15       16       17       18                                                                                                    |            | Po                         | Ut                        | St                               | Júl 2021<br>Št                       | 1<br>Pi                  | So                        | ><br>Ne                                                               |           | Po                   | Ut                        | St                               | Júl 202<br>Št                       | 1<br>Pi                       | So                         | ><br>Ne                                                               |          |
| 12 13 14 15 16 17 18 12 13 14 15 16 17 18                                                                                                    |            | <b>Po</b><br>28            | <b>Ut</b><br>29           | <b>St</b><br>30                  | Júl 2021<br>Št<br>1                  | 1<br>Pi<br>2             | <b>So</b><br>3            | ><br>Ne<br>4                                                          |           | <b>Po</b><br>28      | <b>Ut</b><br>29           | <b>St</b><br>30                  | Júl 202<br>Št                       | 1<br>Pi<br>2                  | <b>So</b><br>3             | ><br>Ne<br>4                                                          |          |
|                                                                                                    |            | <b>Po</b><br>28<br>5       | <b>Ut</b><br>29<br>6      | <b>St</b><br>30<br>7             | Júl 2021<br>Št<br>1<br>8             | 1<br>Pi<br>2<br>9        | <b>So</b><br>3<br>10      | ►<br>Ne<br>4                                                          |           | <b>Po</b><br>28<br>5 | <b>Ut</b><br>29<br>6      | <b>St</b><br>30<br>7             | Júl 202<br>Št<br>1<br>8             | 1<br>Pi<br>2<br>9             | <b>So</b><br>3<br>10       | <b>&gt;</b><br>Ne<br>4                                                |          |
| 19 20 21 22 23 24 25 19 20 21 22 23 24 25                                                                                                    |            | <b>Po</b><br>28<br>5<br>12 | Ut<br>29<br>6<br>13       | <b>St</b><br>30<br>7<br>14       | Júl 2021<br>Št<br>1<br>8             | 1<br>Pi<br>2<br>9<br>16  | So<br>3<br>10<br>(17)     | <ul> <li>Ne</li> <li>4</li> <li>11</li> <li>18</li> </ul>             |           | <b>Po</b><br>28<br>5 | Ut<br>29<br>6<br>13       | <b>St</b><br>30<br>7<br>14       | Júl 202<br>Št<br>1<br>8<br>15       | 1<br>Pi<br>2<br>9<br>16       | <b>So</b><br>3<br>10<br>17 | <ul> <li>Ne</li> <li>4</li> <li>11</li> <li>18</li> </ul>             |          |
| 26         27         28         29         30         31         1         26         27         28         29         30         31         1                                                                                                    |            | Po<br>28<br>5<br>12<br>19  | Ut<br>29<br>6<br>13<br>20 | <b>St</b><br>30<br>7<br>14<br>21 | Júl 2021<br>Št<br>1<br>8<br>15<br>22 | Pi<br>2<br>9<br>16<br>23 | So<br>3<br>10<br>17<br>24 | <ul> <li>Ne</li> <li>4</li> <li>11</li> <li>18</li> <li>25</li> </ul> |           | Po<br>28<br>5<br>12  | Ut<br>29<br>6<br>13<br>20 | <b>St</b><br>30<br>7<br>14<br>21 | Júl 202<br>Št<br>1<br>8<br>15<br>22 | 1<br>Pi<br>2<br>9<br>16<br>23 | So<br>3<br>10<br>17<br>24  | <ul> <li>Ne</li> <li>4</li> <li>11</li> <li>18</li> <li>25</li> </ul> |          |

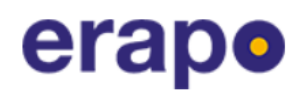

4. Lépés: A **jobb oldali** kalendáriumon kiválasztjuk a **biztosítás befejezésének dátumát**. Itt érdemes a **hazautazás napját** kiválasztani.

|    |    | Dátu | m odo   | hodu |    |    |    |    | Dátu | m prío               | hodu |    |    |
|----|----|------|---------|------|----|----|----|----|------|----------------------|------|----|----|
|    |    | ļ    | Júl 202 | 1    |    | >  |    |    | ļ    | Júl <mark>202</mark> | 1    |    | (, |
| Po | Ut | St   | Št      | Pi   | So | Ne | Po | Ut | St   | Št                   | Pi   | So | Ne |
| 28 | 29 | 30   | 1       | 2    | 3  | 4  | 28 | 29 | 30   | 1                    | 2    | 3  | 4  |
| 5  | 6  | 7    | 8       | 9    | 10 | 11 | 5  | 6  | 7    | 8                    | 9    | 10 | 11 |
| 12 | 13 | 14   | 15      | 16   | 17 | 18 | 12 | 13 | 14   | 15                   | 16   | 17 | 18 |
| 19 | 20 | 21   | 22      | 23   | 24 | 25 | 19 | 20 | 21   | 22                   | 23   | 24 | 25 |
| 26 | 27 | 28   | 29      | 30   | 31 | 1  | 26 | 27 | 28   | 29                   | 30   | 31 | 1  |
| 2  | 3  | 4    | 5       | 6    | 7  | 8  | 2  | 3  | 4    | 5                    | 6    | 7  | 8  |

A kalendáriumok alatt megjelenő szöveg mutatja, hogy milyen **kezdési** és **befejezési dátumot** adtunk meg és hogy **hány napig leszünk biztosítva** ("17 dní").

Amennyiben hosszabb időre szeretnénk megkötni a biztosítást, úgy a kalendárium jobb felső sarkában látható nyilakkal tudunk lépegetni a hónapok között.

|    |    | Dátu | m odo    | hodu |    |    |    |    | Dátu | m príc | hodu |    |    |
|----|----|------|----------|------|----|----|----|----|------|--------|------|----|----|
| <  |    | AL   | igust 20 | 021  | (  |    | <  |    | Sep  | tember | 2021 |    | (, |
| Po | Ut | St   | Št       | Pi   | So | Ne | Po | Ut | St   | Št     | Pi   | So | Ne |
| 26 | 27 | 28   | 29       | 30   | 31 | 1  | 30 | 31 | 1    | 2      | 3    | 4  | 5  |
| 2  | 3  | 4    | 5        | 6    | 7  | 8  | 6  | 7  | 8    | 9      | 10   | 11 | 12 |
| 9  | 10 | 11   | 12       | 13   | 14 | 15 | 13 | 14 | 15   | 16     | 17   | 18 | 19 |
| 16 | 17 | 18   | 19       | 20   | 21 | 22 | 20 | 21 | 22   | 23     | 24   | 25 | 26 |
| 22 | 24 | 25   | 26       | 27   | 28 | 29 | 27 | 28 | 29   | 30     | 1    | 2  | 3  |

# erapo

5. Lépés: Ha sikerült kiválasztani a megfelelő dátumokat, akkor a weboldal jobb felén láthatunk egy gördítő sávot/ csúszkát, mely segítségével lejjebb tekerhetünk a további adatok kitöltéséhez.

| $\leftrightarrow$ $\rightarrow$ C $\triangle$ https://www.erapo.sk/kalkula | cka-cesto | vneho-p | oistenia | 1        |         |           |            |                                |         |          |         |      |         |         |                               | ☆ | * 🕒 | : |
|----------------------------------------------------------------------------|-----------|---------|----------|----------|---------|-----------|------------|--------------------------------|---------|----------|---------|------|---------|---------|-------------------------------|---|-----|---|
| erapo                                                                      |           |         |          | Ú        | /OD     | KALKU     | LAČKA CE   | STOVNÉHO PO                    | ISTENIA | NO       | VINKY   | KULT | TÚRNA F | RÍPRAVA | 0 +421 948 188 108<br>KONTAKT |   |     |   |
|                                                                            |           |         |          | - 1      | • +     | 421 94    | 8 188 10   | )8 🔀 info                      | o@erap  | io.sk    |         |      |         |         |                               | 4 |     |   |
|                                                                            |           |         | F        |          | K       | edy       | bud        | ete cesto                      | ovat    | ?        |         |      |         |         |                               |   | R   |   |
| a tak                                                                      |           |         | Dátu     | n odc    | hodu    |           |            |                                |         | Dátu     | m príc  | hodu |         |         | MICE A                        |   |     |   |
|                                                                            |           |         |          | Júl 2021 | I       |           | >          |                                |         |          | Júl 202 | 1    |         | >       |                               |   |     | 4 |
|                                                                            | Ро        | Ut      | St       | Št       | Pi      | So        | Ne         | Po                             | Ut      | St       | Št      | Pi   | So      | Ne      |                               |   |     |   |
|                                                                            | 28        | 29      | 30       | 1        | 2       | 3         | 4          | 28                             | 29      | 30       | 1       | 2    | 3       | 4       |                               |   |     |   |
|                                                                            | 5         | 6       | 7        | 8        | 9       | 10        | 11         | 5                              | 6       | 7        | 8       | 9    | 10      | 11      |                               |   |     |   |
|                                                                            | 12        | 13      | 14       | 15       | 16      | 17        | 18         | 12                             | 13      | 14       | 15      | 16   | 17      | 18      |                               |   |     |   |
|                                                                            | 19        | 20      | 21       | 22       | 23      | 24        | 25         | 19                             | 20      | 21       | 22      | 23   | 24      | 25      |                               |   |     |   |
|                                                                            | 26        | 27      | 28       | 29       | 30      | 31        | 1          | 26                             | 27      | 28       | 29      | 30   | 31      | 1       |                               |   |     |   |
|                                                                            | 2         | 3       | 4        | 5        | 6       | 7         | 8          | 2                              | 3       | 4        | 5       | 6    | 7       | 8       |                               |   |     |   |
|                                                                            |           |         |          |          | Zvolili | ste si te | ermín od ' | 15. <mark>7.2021</mark> do 31. | 7.2021  | (17 dni) |         |      |         |         |                               |   |     | Ţ |

6. Lépés: A görgetést követően megjelenik előttünk a "Trasa Vašej cesty" (Az ön utazásának útvonala) felirat.

## Trasa Vašej cesty

| dkiaľ cestujete 🕜 | <br>Kam cestujete 🕜 |   |
|-------------------|---------------------|---|
| vyberte           | vyberte             | ~ |

Az "Odkial' cestujete" (Honnan utazik) feliratnál a nyílra kattintva megjelenik előttünk egy legördülő lista, ahol szintén gördítősáv/ csúszka segítségével megtalálhatjuk azt az országot, ahonnan utazunk, Slovenská republika-t szükséges kiválasztani.

#### Trasa Vašej cesty

| Odkiaľ cestujete <i>?</i> |   | Kam cestujete  ? |   |
|---------------------------|---|------------------|---|
| vyberte                   | ~ | vyberte          | ~ |

7. Lépés: A "Kam cestujete" (Hová utazik) feliratnál szintén a nyílra kattintva kiválaszthatjuk a legördülő listából a célországot.

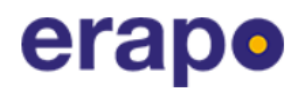

#### Trasa Vašej cesty

| H                                                        | Kam cestujete 🕜  |
|----------------------------------------------------------|------------------|
| · ·                                                      | Rakúsko          |
| né v celej <b>Európe</b> a v krajine <b>Egypt, Tur</b> e |                  |
| sko, Gruzínsko, Arménsko, Azerbajdžan                    | Portoriko        |
| s pobytu vycestovať aj mimo uvedených                    | Portugalsko      |
| Áno, mám záujem                                          | Rakúsko          |
|                                                          | Réunion          |
|                                                          | Rovníková Guinea |
|                                                          | Rumunsko         |

8. Lépés: NEM KÖTELEZŐ!! Az útvonal meghatározását követően megjelenik egy rövid szöveg a kiválasztott országok alatt. Az "Áno, mám záujem o krytie Svet" felirat melletti négyzetet nem kell bejelölni.

## Trasa Vašej cesty

| dkiaľ cestujete  (?)                                                    | Kam cestujet                                                                                                    | e (?)                                                                                          |
|-------------------------------------------------------------------------|----------------------------------------------------------------------------------------------------|------------------------------------------------------------------------------------------------|
|                                                                         | ~                                                                                                    |                                                                                                |
|                                                                         |                                                                                                    |                                                                                                |
| Poistenie bude platné v                                                 | celej Európe a v krajine Egypt, Turecko, Tunisko,                                                                                                    | Cyprus, Alžírsko, Maroko, Izrael,                                                              |
| Poistenie bude platné v<br>Jordánsko,                                   | celej Európe a v krajine Egypt, Turecko, Tunisko,<br>Gruzínsko, Arménsko, Azerbajdžan a európska č                                                                          | Cyprus, Alžírsko, Maroko, Izrael,<br>asť Ruskej federácie.                                     |
| Poistenie bude platné v<br><b>Jordánsko,</b><br>Ak sa chystáte počas po | celej <b>Európe</b> a v krajine <b>Egypt, Turecko, Tunisko</b> ,<br><b>Gruzínsko, Arménsko, Azerbajdžan a európska č</b><br>bytu vycestovať aj mimo uvedených krajín, odpor | Cyprus, Alžírsko, Maroko, Izrael,<br>asť Ruskej federácie.<br>účame pridať územné krytie Svet. |

Ez azt jelenti, hogy a biztosítás egész Európában, továbbá Egyiptom, Törökország, Tunézia, Ciprus, Algéria, Marokkó, Izrael, Jordánia, Grúzia, Örményország, Azerbajdzsán területén, és az Orosz Föderáció európai területein is érvényes lesz. Amennyiben a **mobilitás/ külföldön tartózkodás ideje alatt készül valaki az említett országokon kívül máshová is utazni**, ajánlott bejelölni az "Áno, mám záujem o krytie Svet" (Igen, az egész világon való lefedettség érdekel) feliratot. Ez azt jelenti, hogy az egész világon érvényes lesz a megkötött biztosítás a megadott dátumokon belül.

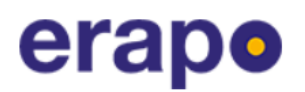

9. Lépés: A "Vyberte typ cesty" (Válassza ki az utazás típusát) felirat alatt szükséges kiválasztani a mobilitás típusát.

## Vyberte typ cesty

| yp mobility 🕐  | Riziková skupina (?)         | ~  |
|----------------|------------------------------|----|
| vyberte        | - vyberte                    | (~ |
| vyberte        | r správnej rizikovej skupiny |    |
| Študijný pobyt |                              |    |
| Pracovná stáž  |                              |    |
| Školenie       |                              |    |
| Výučba         |                              |    |

- A "Študijný pobyt"-ot azok a hallgatók választják, akik tanulmányi mobilitás céljából készülnek külföldre utazni.

 - A "Pracovná stáž"-t azok a hallgatók választják, akik szakmai gyakorlat céljából utaznak egy másik országba.

- A "Školenie"-t azon egyetemi alkalmazottak választják, akik iskolázás céljából utaznak külföldre.

- A "Výučba"-t azon egyetemi oktatók választják, akik oktatás céljából tervezik a külföldi utat.

#### Az elnyert mobilitás típusának megfelelően kiválasztjuk a mobilitás típusát.

 Lépés: A jobb oldalon látható "Riziková skupina" (Kockázati csoport) felirat alatt mindenki a mobilitás típusától függetlenül kiválasztja a "Turista" opciót, majd a "Pokračovat" (Folytatás) feliratra kattintunk.

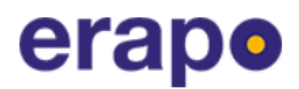

### Vyberte typ cesty

| vyberte | ~                          | vyberte        | • • • • • • • • • • • • • • • • • • • |
|---------|----------------------------|----------------|---------------------------------------|
|         | Pomocník pre výber správne | vyberte        |                                       |
|         | <u></u>                    | Turista        |                                       |
|         |                            | Manuálna práca |                                       |
|         |                            | Šport          |                                       |

11. Lépés: Kiválasztjuk a biztosítási csomagot. A biztosítási díj összege a biztosított napok számától függ.

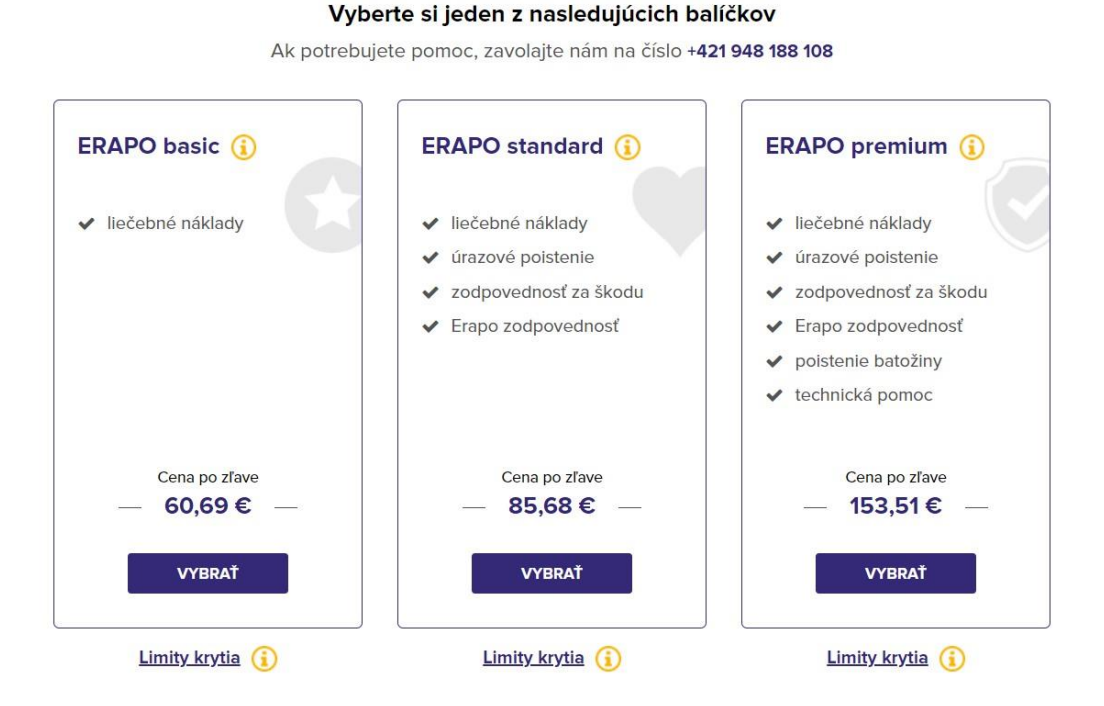

## Az ERAPO basic csomag: kezelési költségeket tartalmaz.

Az **ERAPO standard csomag:** kezelési költséget, balesetbiztosítást, károkért való felelősséget, Erapo felelősséget tartalmazza.

Az **ERAPO premium csomag**: kezelési költséget, balesetbiztosítást, károkért való felelősséget, Erapo felelősséget, poggyászbiztosítást, technikai segítségnyújtást tartalmaz.

#### Az ERAPO basic-et csak tanulmányi mobilitás esetén tudjuk kiválasztani!!

A többi mobilitástípus esetén szürkén jelenik meg ez a biztosítási csomag, tehát a rendszer nem engedi az ERAPO basic-et választani.

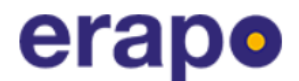

#### Vyberte si jeden z nasledujúcich balíčkov

Ak potrebujete pomoc, zavolajte nám na číslo +421 948 188 108

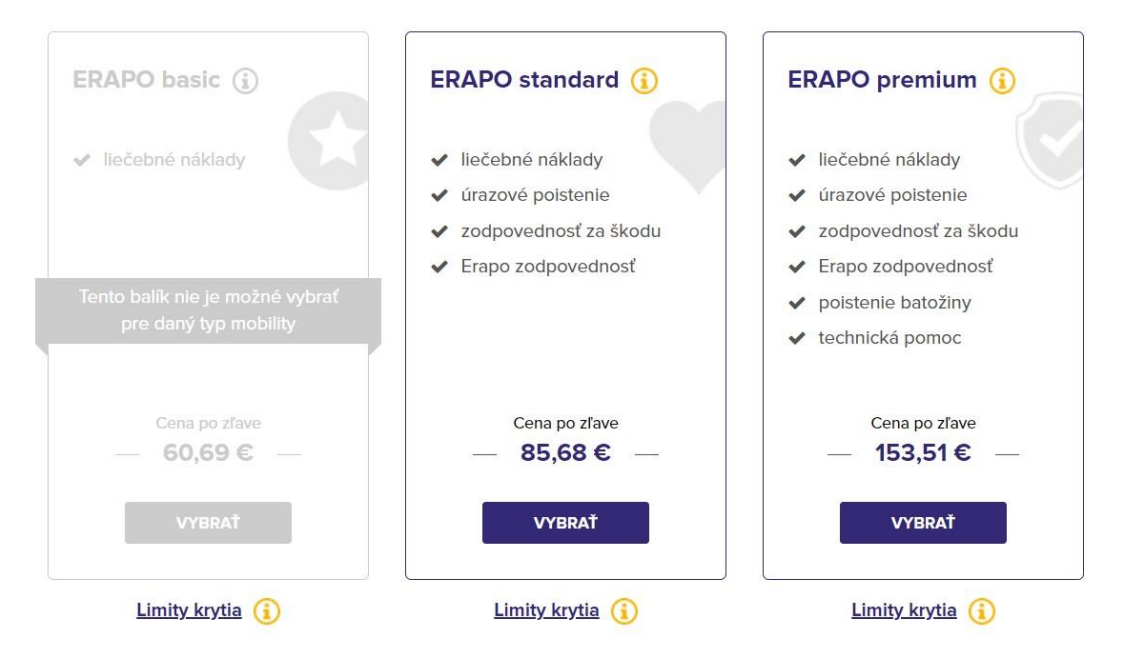

A felkínált lehetőségek közül a választott csomagra való KATTINTÁSSAL választhatjuk ki a számunkra leginkább megfelelőt.

#### 12. Lépés: NEM KÖTELEZŐ !!!

A "Pripoistenia" (Kiegészítő biztosítás) felirat alatt olvasható a "Poistenie Covid-19" (Covid-19 biztosítás) szöveg mellett látható négyzet bejelölésével köthetünk Covid-19 biztosítást, mely a Covid-19 járvánnyal való megfertőzöttség esetén biztosítja az orvosi költségek fedezését a rizikós országokban (107,10€) egyösszegű biztosítási díj kifizetése esetén (ezt az összeget a biztosítási csomag díján felül kell kifizetni). Erről az opcióról bővebben olvashatunk a felirat mellett látható i betűre kattintva.

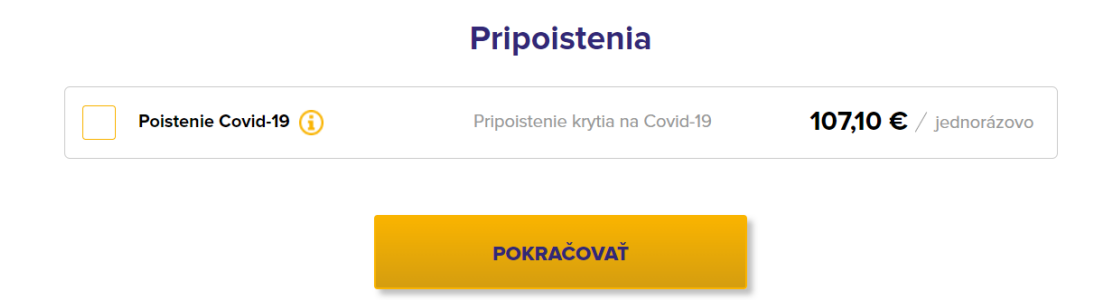

- Miután eldöntöttük, hogy igénybe vesszük-e a kiegészítő biztosítást, ismét a "Pokračovat" (Folytatás) feliratra kattintunk.
- 14. lépés: A "Rekapitulácia" (Összegzés) felirat alatt olvashatjuk összegezve az idáig megadott adatokat. Destinácia (Célország), Typ mobility (Mobilitás típusa), Riziková skupina

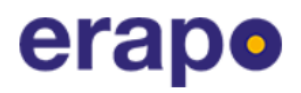

(Kockázati csoport), Typ balíka (Biztosítási csomag típusa), Cena (Ár), Termín (Mobilitás időtartama).

|                    | Územná                                           | platnosť poistenia                           |                                                   |
|--------------------|--------------------------------------------------|----------------------------------------------|---------------------------------------------------|
| Európa a Egypt, Tu | urecko, Tunisko, Cyprus, Al<br>Azerbajdžan a eur | žírsko, Maroko, Izra<br>rópska časť Ruskej † | el, Jordánsko, Gruzínsko, Arménsko,<br>federácie. |
| Destinácia:        | Rakúsko                                          | Typ balíka:                                  | ERAPO standard                                    |
| Typ mobility:      | Pracovná stáž                                    | Cena:                                        | 14,28 € (platba prevodom)                         |
| Riziková skupina:  | Turista                                          | Termín:                                      | 15.7.2021 - 31.7.2021                             |

Feltéve, hogy valamelyik megadott adat nem megfelelő, az "Upravit"-ra (Módosítani) való kattintással tudjuk módosítani.

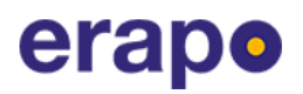

14. lépés: Az oldalon lefelé görgetve olvasható a "Poistník – ten kto zmluvu uzatvára a platí poistné" (Szerződő fél – az a személy, aki a szerződést megköti és fizeti a biztosítás díját) felirat.

A "Fyzická osoba" (Természetes személy) és a "Právnická osoba" (Jogi személy) opciók közül választhatunk a négyzetbe való kattintással.

A következőkben a személyi adatainkat szükséges megadni a biztosítási szerződés megkötéséhez. A téglalap alakú üres mezőkbe kattintva beírhatjuk adatainkat, ahol pedig nyilat látunk, legördülő listából választhatjuk ki a ránk érvényes adatot.

Meno (Keresztnév), Priezvisko (Vezetéknév), Štátna príslušnosť (Állampolgárság), Ulica (Utca), Číslo (Házszám), PSČ (Irányítószám), Mesto (Város), Krajina (Ország), Dátum narodenia (Születési dátum) – ezt **nnhheeee (nap/hónap/év)** formátumban szükséges megadni, Číslo OP (Személyi igazolvány száma).

| Poistník - ter | n <mark>kto zmluvu</mark> | uzatvára a | platí | poistné | ? |
|----------------|---------------------------|------------|-------|---------|---|
|----------------|---------------------------|------------|-------|---------|---|

| Meno               | Priezvisko |          | Štátna príslušnosť |   |
|--------------------|------------|----------|--------------------|---|
|                    |            |          | vyberte            | ~ |
| Ulica              | Číslo      |          | PSČ                |   |
| Mesto              |            | Krajina  | L                  | ~ |
| Dátum narodenia    |            | Číslo OP |                    |   |
| v tvare DD.MM.RRRR |            |          |                    |   |
| Telefón            |            | E-mail   |                    |   |

Amennyiben a megadott cím nem egyezik a levelezési címmel, szükséges bejelölni a "Zadat' inú korenšpondenčnú adresu" (Levelezési cím megadása) szöveg melletti négyzetet. Ellenkező esetben ezt nem kell bejelölni, sem kitölteni.

Ha bejelöltük a levelezési cím mellett lévő négyzetet, akkor a hozzá tartozó adatok megadása szükséges:

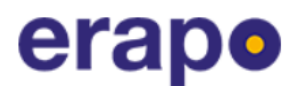

| Zadať inú korei | nšpondenčnú adresu |         |   |
|-----------------|--------------------|---------|---|
| Ulica           | Číslo              | PSČ     |   |
| Mesto           |                    | Krajina |   |
|                 |                    | vyberte | ~ |

15. lépés: A "Poistený - osoba, ktorá cestuje" (a Biztosított – a személy, aki utazik) felirat alatt olvasható a "Poistník a poistená osoba je rovnaká" (a szerződő fél és a biztosított személy megegyezik) felirat. Amennyiben saját részre kötjük a biztosítást, akkor a szöveg mellett lévő négyzetet jelöljük be.

Poistený - osoba, ktorá cestuje 🕐

| Meno               | Priezvisko      |  |
|--------------------|-----------------|--|
| Štátna príslušnosť | Dátum narodenia |  |
|                    |                 |  |

16. lépés: A "Výber školy / inštitúcie" (Iskola/ intézmény kiválasztása) felirat alatt a következő adatok megadása szükséges:

## Výber školy / inštitúcie 🕜

| Univerzita J Selveho v Komárne        | vyberte            |  |
|---------------------------------------|--------------------|--|
|                                       |                    |  |
| Názov prijímajúcej školy / inštitúcie | student 6. ročníka |  |
|                                       | študent 7. ročníka |  |
|                                       | študent 8. ročníka |  |
|                                       | absolvent          |  |
|                                       | zamestnanec        |  |
|                                       | pedagóg            |  |
|                                       |                    |  |

 Názov vysielajúcej školy / inštitúcie (Küldő iskola/ intézmény kiválasztása) - itt kiválasztjuk az egyetemünket.

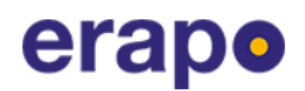

Vzťah k vysielajúcej škole / inštitúcie (Kapcsolat a küldő iskolával/ intézménnyel) – kiválasztjuk, hogy milyen kapcsolatban állunk a küldő intézménnyel. "študent" – hallgató esetében a mobilitás ideje alatt érvényes évfolyamot is ki kell választani, "absolvent" – abszolvens, "zamestnanec" – alkalmazott, "pedagóg" – oktató, "doktorand" - doktorandusz

- Názov prijímajúcej školy / inštitúcie (A fogadó iskola / intézmény neve)

17. Lépés: Válaszolunk a következő kérdésekre:

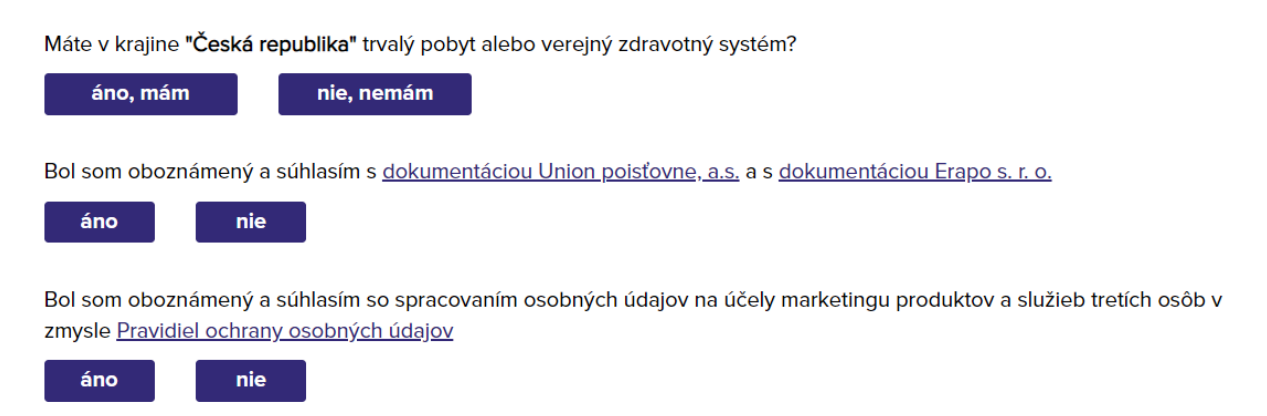

 Máte v krajine "xxx" trvalý pobyt alebo verejný zdravotný systém? (Rendelkezik állandó lakhellyel vagy egészségügyi biztosítással "xxx" országban?) – Ennél a kérdésnél mindenkinek a célországot kell figyelembe vennie, melyet a kérdés is tartalmazni fog.

- Áno, mám (Igen, rendelkezem), Nie, nemám (Nem rendelkezem)

Bol som oboznámený a súhlasím s dokumentáciou Union poisťovne, a.s. a s dokumentáciou
 Erapo s. r. o. – (Tájékoztatva voltam és beleegyezem az Union poisťovna, a.s. és az Erapo dokumentálásába.)

- Áno/ Igen, Nie/Nem

Bol som oboznámený a súhlasím so spracovaním osobných údajov na účely marketingu produktov a služieb tretích osôb v zmysle Pravidiel ochrany osobných údajov – (Tájékoztatást kaptam és beleegyezem abba, hogy a személyes adataimat harmadik fél termékeinek és szolgáltatásainak **marketingje céljából** felhasználja az Adatvédelmi irányelveknek megfelelően.)

- Áno/ Igen, Nie/Nem

18. Lépés: "Uzavriet' poistenie" – Biztosítás megkötése feliratra kattintunk.

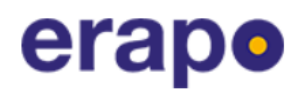

A biztosítás megkötését követően a **megadott e-mail címre** meg fog érkezni a **biztosításról** szóló szerződés, mely tartalmazza a **banki utaláshoz szükséges információkat!** A biztosítási díj kifizetéséről szükséges a **bizonylatot eljuttatni a biztosítási szerződéssel** együtt a **Nemzetközi kapcsolatok irodának!** 

Kérdés esetén keressen minket bizalommal az alábbi elérhetőségeken: E-mail: erasm@ujs.sk Telefonszám: 035/3260 613

Mindenkinek biztonságos és élményekkel teli hazatérést kívánnak a Nemzetközi kapcsolatok iroda munkatársai!